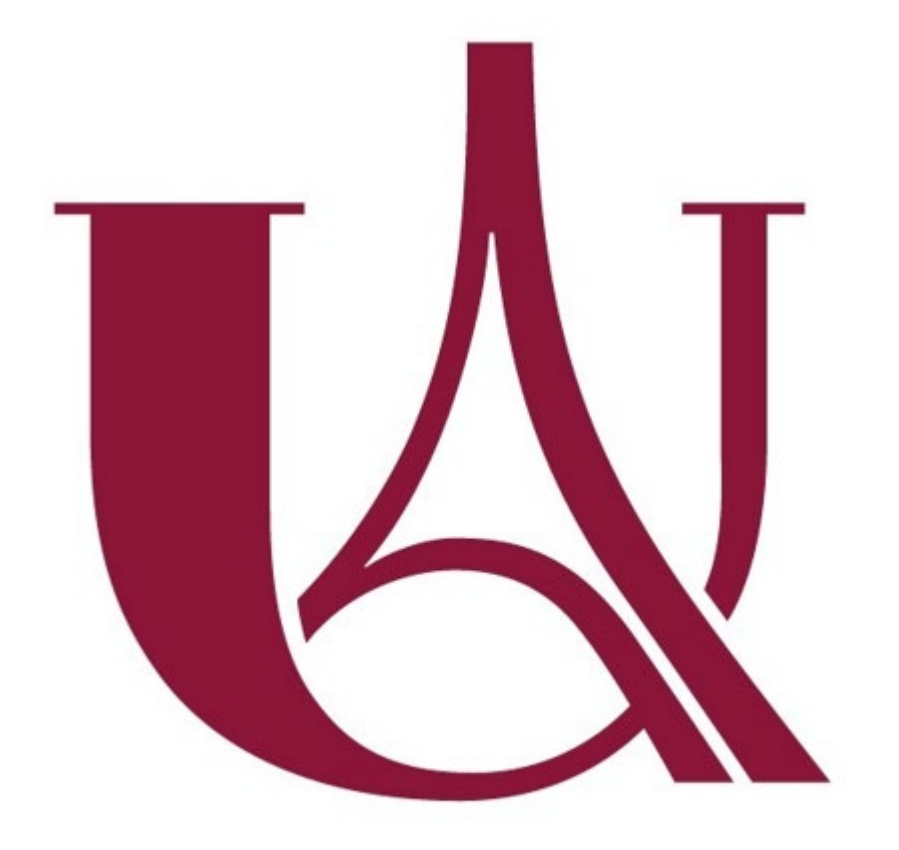

## Vous inscrire sur INSCRIPTION Mineure Santé Moodle

## Université Paris Cité

Juillet 2022

La manipulation d'auto-inscription se fait seulement la première fois que vous vous connectez à Moodle, une fois inscrit(e) vous n'avez plus à la refaire Une fois votre Compte UPCité activé, vous pouvez vous inscrire dans Moodle via le lien: <u>https://moodle.u-paris.fr/</u> en haut à droite vous cliquez sur « connexion »

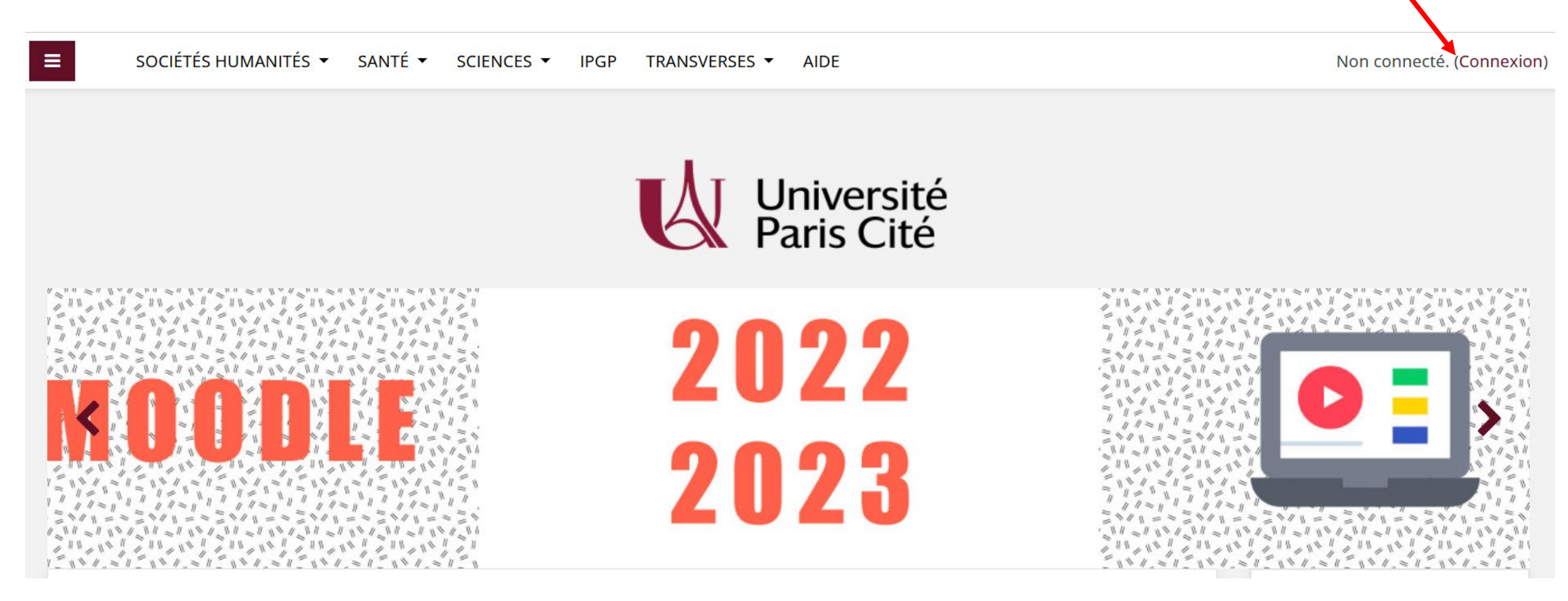

PS. Il faut utiliser Firefox ou Google Chrome comme navigateur

Ensuite vous serez dirigé(e) sur la page ci-dessous et vous devrez cliquer sur « Utilisateurs Université Paris Cité »

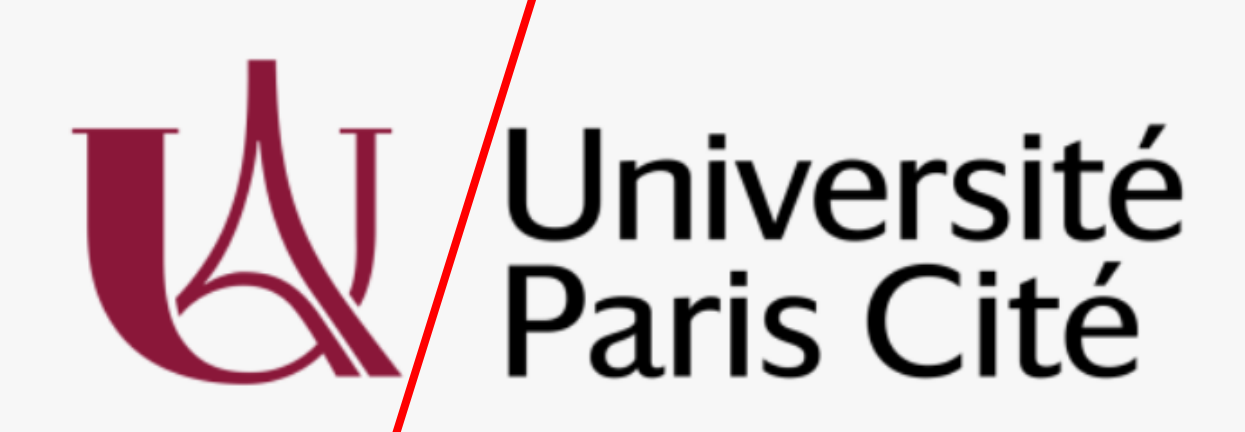

\$

Utilisateurs Université Paris Cité

Autres institutions

Utilisateurs Université Paris Cité

Pour les utilisateurs Université Paris Cité, seul le compte UPCité doit être utilisé pour se connecter à Moodle UPCité.

Pensez à activer votre compte Université Paris Cité si vous ne l'avez pas fait Vous mettrez votre identifiant UPCité (prénom.nom) et votre mot de passe, ensuite cliquerez sur « Se connecter »

| Université<br>Paris Cité                                                                                                    |  |
|----------------------------------------------------------------------------------------------------|--|
| Se connecter à Université Paris Cité -                                                                                            |  |
| Moodle                                                                                                    |  |
| Identifiant :                                                                                                    |  |
| jessica.viemont                                                                                                    |  |
| Mot de passe :                                                                                                    |  |
| ••••••                                                                                                    |  |
| <ul> <li>Ne pas enregistrer mon identifiant.</li> <li>Effacer les consentements accordés<br/>préalablement au service.</li> </ul> |  |
| Se connecter                                                                                                    |  |
|                                                                                                    |  |

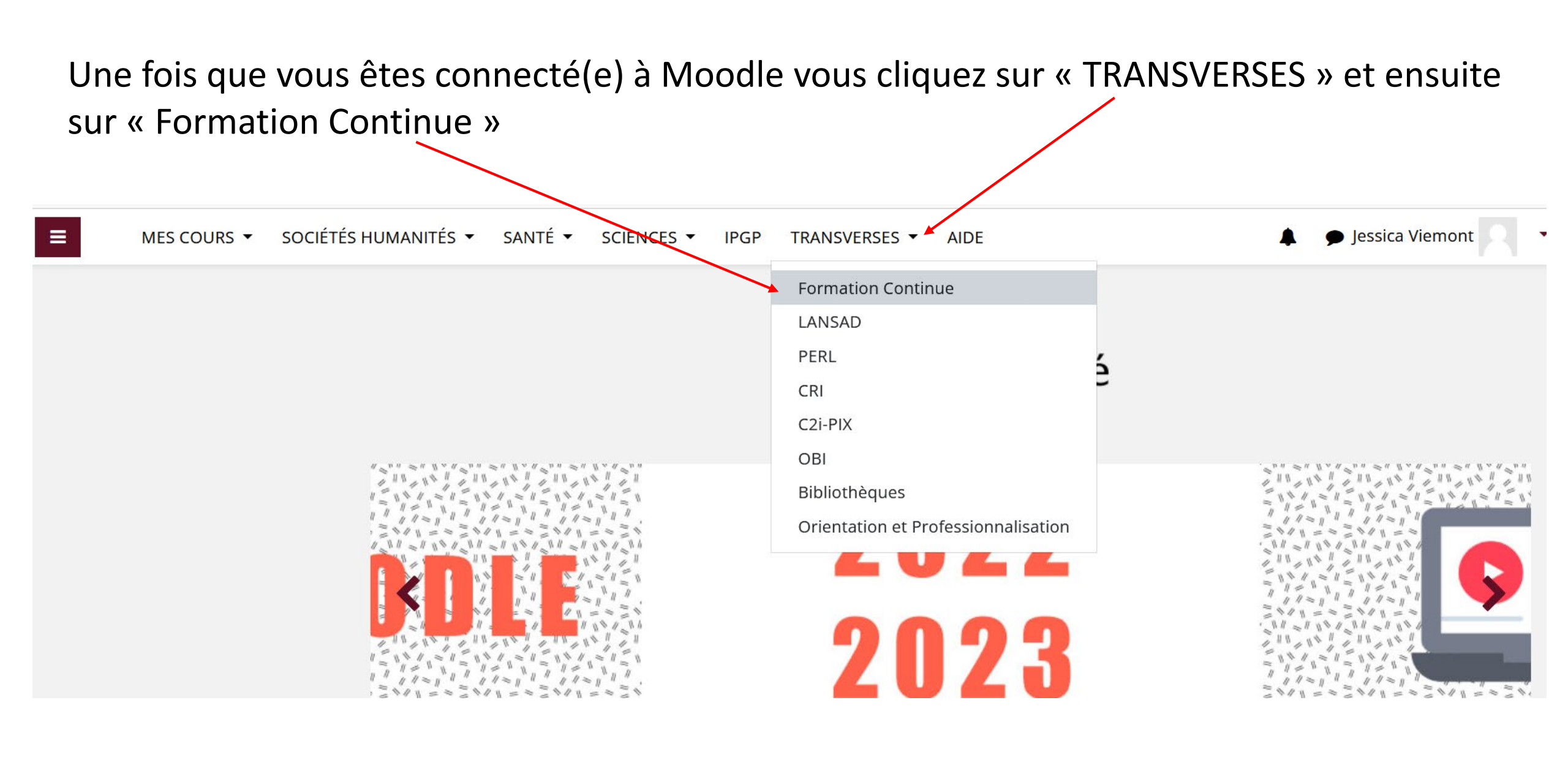

Sur le moteur de recherche taper « INSCRIPTION Mineure Santé » (respectez la police des caractères comme indiqué ci-dessus afin de bien trouver la page) :

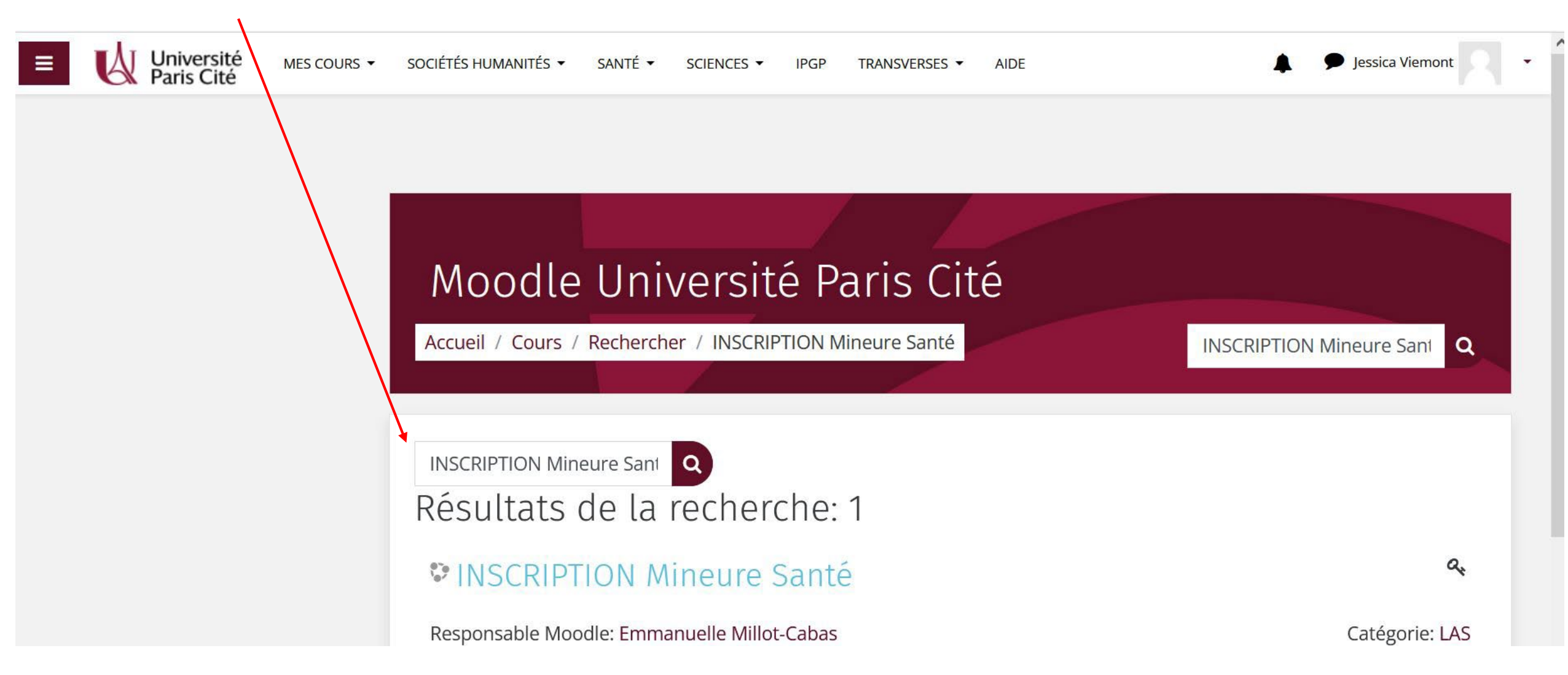

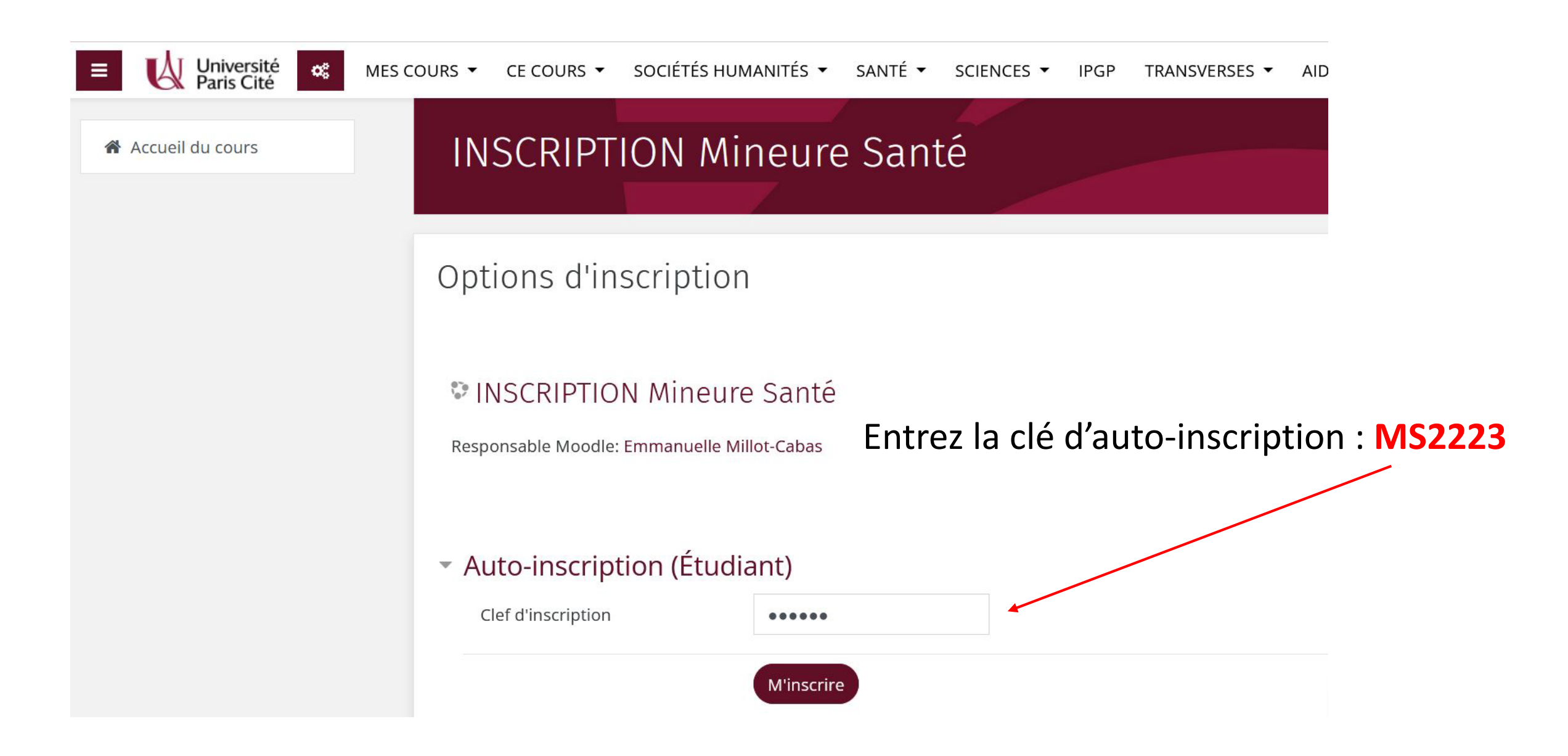

Une fois l'auto-inscription réalisée vous aurez accès au portail où vous pouvez avoir les informations et documents qui vous indique le processus pour l'inscription pédagogique suite à l'accord du responsable de votre licence

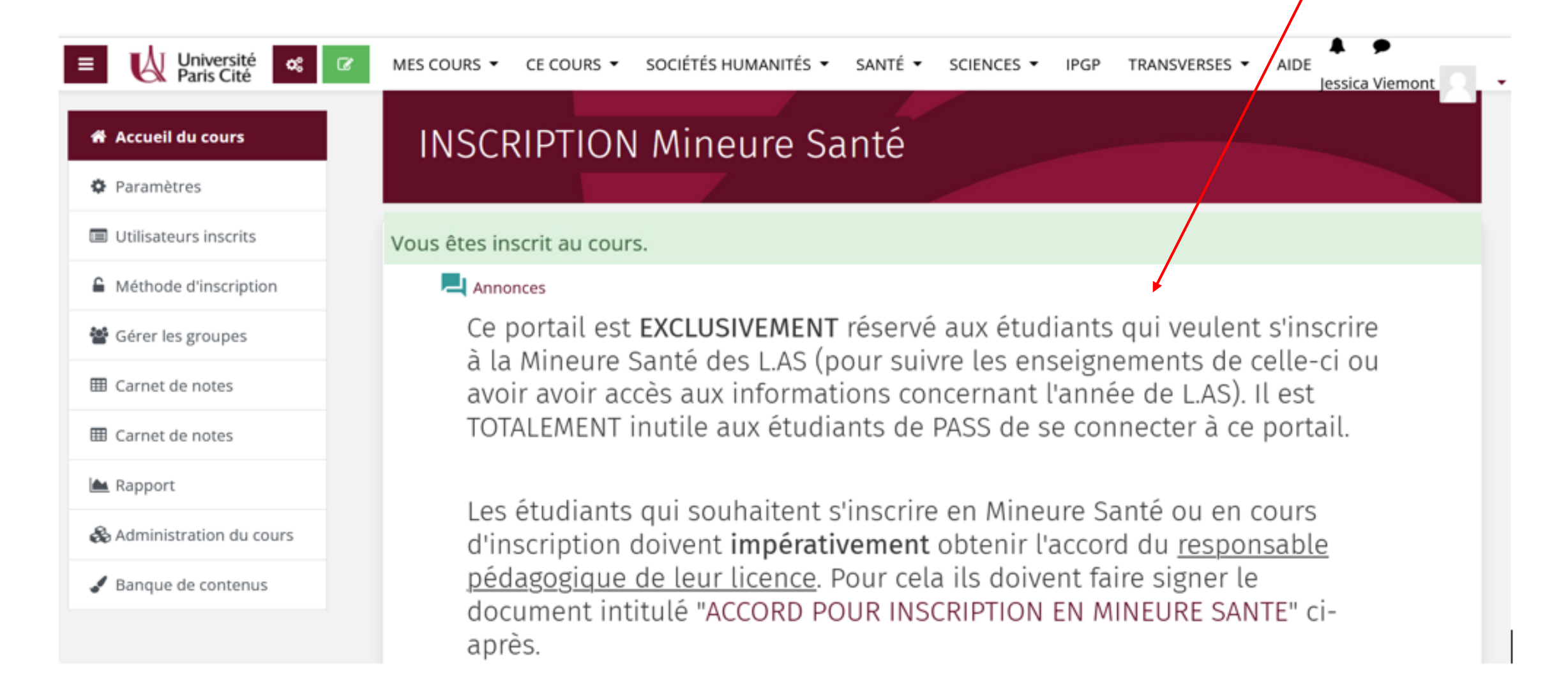

## Bienvenue dans Moodle Université Paris Cité!

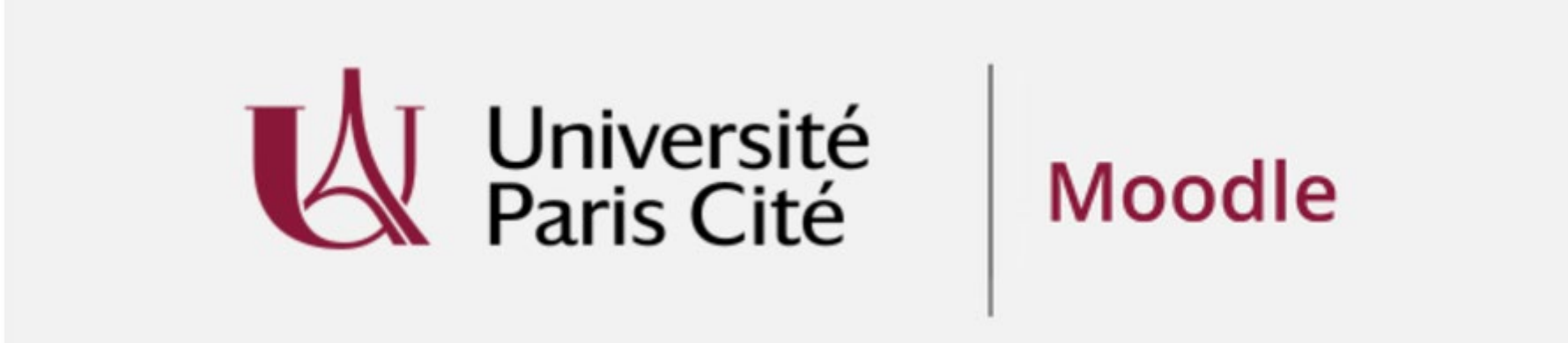

Normalement vous n'aurez pas cette manipulation à faire pour accéder aux portails de vos enseignements, cela se fera de façon automatique.